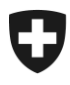

# Installationshandbuch

# **MISTRA Remote Access**

| Projektname: | MISTRA      |            |               |
|--------------|-------------|------------|---------------|
| Version:     | 11.6.1-HF1  |            |               |
| Status       | in Arbeit   | in Prüfung | genehmigt zur |
|              | $\boxtimes$ |            |               |

| Beteiligter Personenkreis |                                                     |
|---------------------------|-----------------------------------------------------|
| Autoren:                  | Rudolf Rothenbühler, Peter Meyer, Jean-Pierre Bolli |
| Genehmigung:              | ASTRA                                               |
| Benützer/Anwender:        | Administratoren, Betriebsverantwortliche            |
| zur Information/Kenntnis: |                                                     |

| Änderungskontrolle, Prüfung, Genehmigung |         |                     |                                                |  |
|------------------------------------------|---------|---------------------|------------------------------------------------|--|
| Wann                                     | Version | Wer                 | Beschreibung                                   |  |
| 18.12.2014                               | 11.4.1  | Rudolf Rothenbühler | Systemvoraussetzungen angepasst                |  |
| 29.12.2014                               | 11.4.1  | Stefan Greif        | Alte Firepass-Angaben entfernt                 |  |
| 14.04.2015                               | 11.5.2  | Rudolf Rothenbühler | Neue F5 Client Version                         |  |
| 11.02.2016                               | 11.6.0  | Rudolf Rothenbühler | Neue F5 Client Version + Systemvoraussetzungen |  |
| 01.04.2016                               | 11.6.0  | Jean-Pierre Bolli   | Aktualisierung Kap. 3.1.1, 3.2.3 und 3.2.4     |  |
| 19.01.2017                               | 11.6.1  | Rudolf Rothenbühler | überarbeitet                                   |  |
| 08.02.2017                               | 11.6.1  | Stefan Greif        | Version für Finalisierung erstellt             |  |
| 13.03.2017                               | 11.6.1  | ASTRA               | Kapitel 3.1.1 & 3.2.3 aktualisiert             |  |

# Inhalt

| 1     | Neuerungen                                            | 3 |
|-------|-------------------------------------------------------|---|
| 1.1   | Citrix-Receiver                                       | 3 |
| 1.2   | F5-Client für KUBA                                    | 3 |
| 2     | Allgemeines                                           | 4 |
| 2.1   | Angesprochene Personen                                | 4 |
| 2.2   | Positionierung des Dokuments                          | 4 |
| 2.3   | Übersicht                                             | 4 |
| 3     | Client Installationen                                 | 5 |
| 3.1   | Citrix Receiver                                       | 5 |
| 3.1.1 | Download                                              | 5 |
| 3.1.2 | Installation                                          | 5 |
| 3.2   | F5 Client                                             | 6 |
| 3.2.1 | Allgemeine Voraussetzungen                            | 6 |
| 3.2.2 | OS und Browser Systemvoraussetzungen                  | 6 |
| 3.2.3 | Download                                              | 7 |
| 3.2.4 | Installation                                          | 7 |
| 3.2.5 | F5 ActiveX Komponenten im Microsoft Internet Explorer | 8 |

# 1 Neuerungen

## 1.1 Citrix-Receiver

Da der Citrix-Receiver 4.1.0.0 (entspricht 14.1.0.0) End-of-Life ist, empfehlen wir Ihnen mindestens die Version 4.2.0.0 (entspricht 14.2.0.0) zu verwenden. Weitere Informationen finden Sie im Kapitel 3.1.

## 1.2 F5-Client für KUBA

Für den KUBA-Application Tunnel steht Ihnen neu die Version 11.6.1-HF1 zur Verfügung. Im Kapitel 3.2 finden Sie detaillierte Angaben zur Installation und den Voraussetzungen.

# 2 Allgemeines

## 2.1 Angesprochene Personen

Das Dokument wendet sich an Betriebsverantwortliche (z.B. ICT-Supporter, ICT-Techniker, System-Spezialisten), welche für Installation, Wartung und Betrieb zuständig sind.

## 2.2 Positionierung des Dokuments

Das Dokument beschreibt sämtliche technischen Massnahmen, damit ein Enduser via RAS (Remote Access) Gateway Zugriff auf seine Applikationen erhält.

## 2.3 Übersicht

Die folgende Darstellung zeigt die Verbindungslogik des RAS Zugangs:

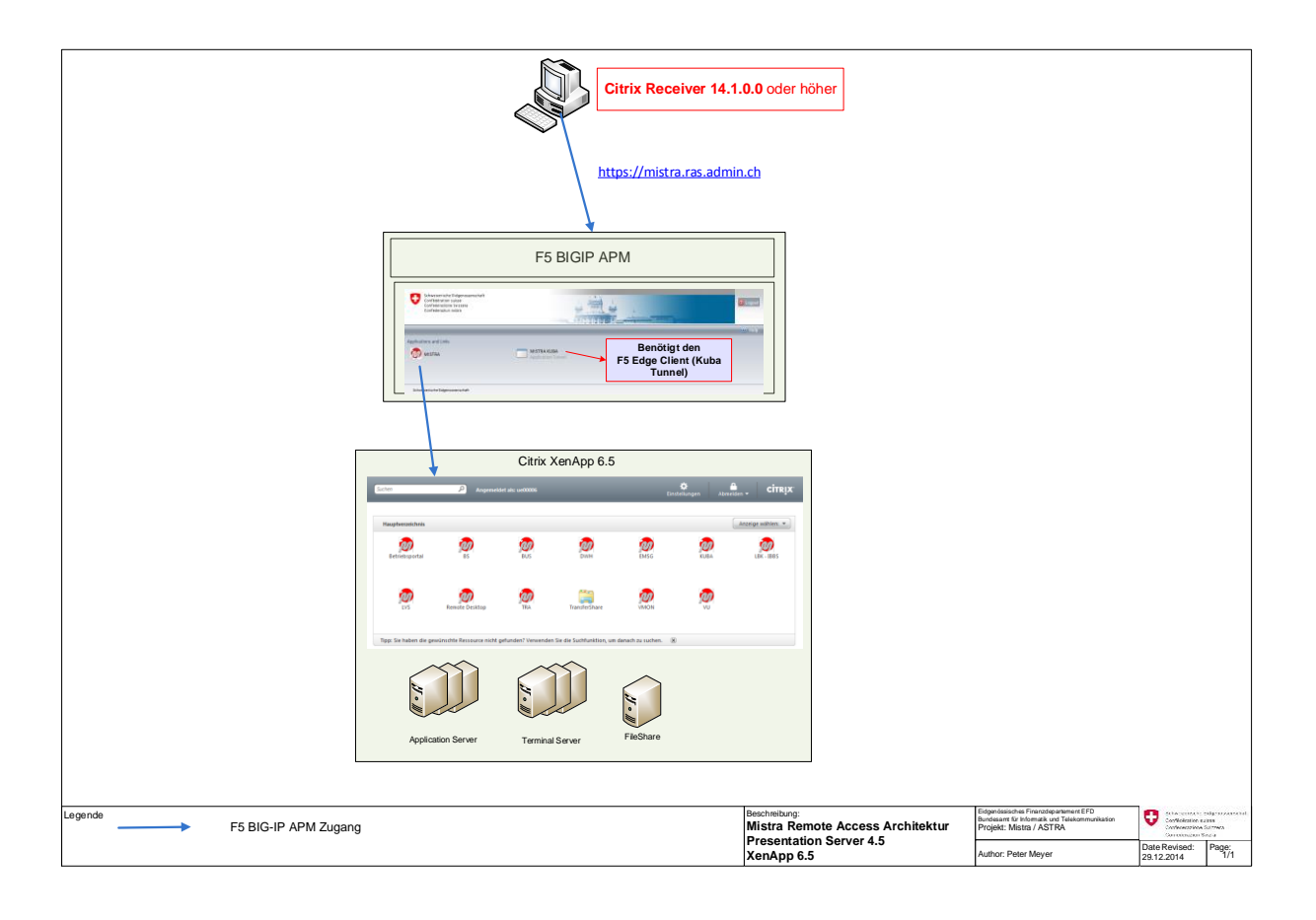

# 3 Client Installationen

## 3.1 Citrix Receiver

Um auf die Citrix Applikationen zugreifen zu können wird ein Citrix Client benötigt.

Wir empfehlen den Citrix Receiver ab Version 4.2.0.0 (entspricht 14.2.0.0).

### 3.1.1 Download

Der getestete Citrix Receiver kann auf dem Mistra Portal bezogen werden:

https://portal.mistra.ch/MISTRA%20DocLib/Remote%20Access/Remote%20Access%20BIT/ F5%20BIGIP%20APM/CitrixReceiver%204.6.zip

MISTRA Public > MISTRA Dokumente > Remote Access > Remote Access BIT > F5 BIGIP APM

## MISTRA Dokumente

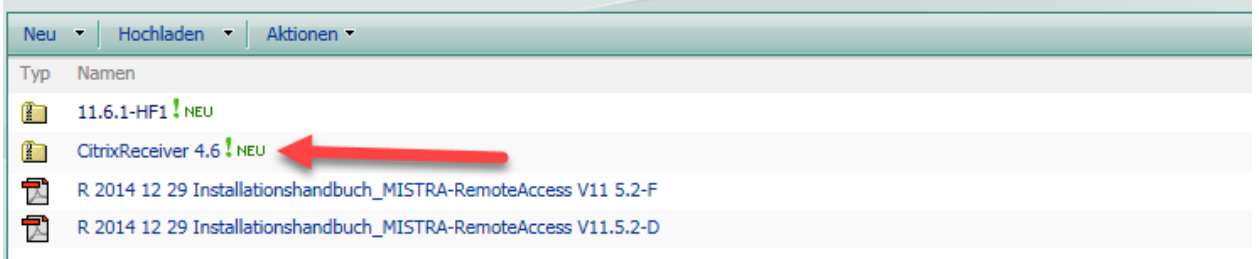

### 3.1.2 Installation

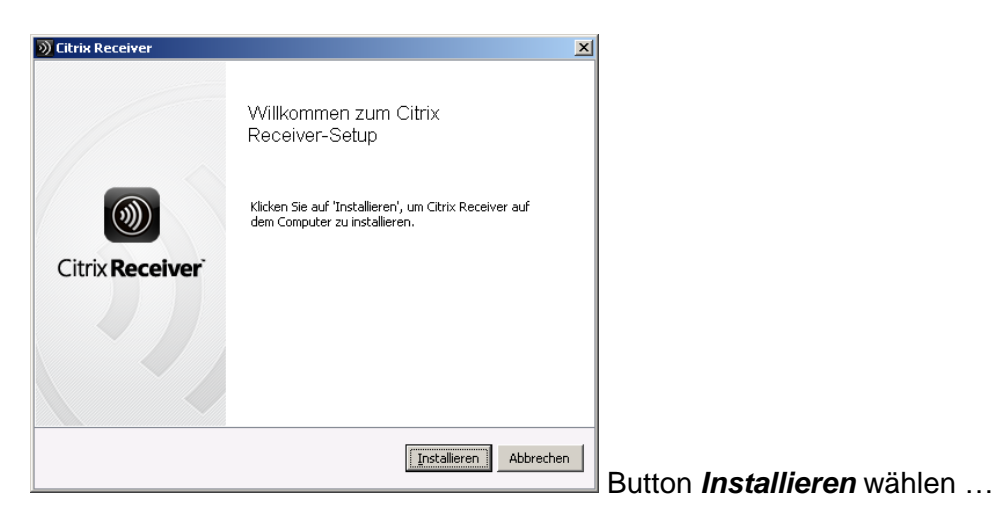

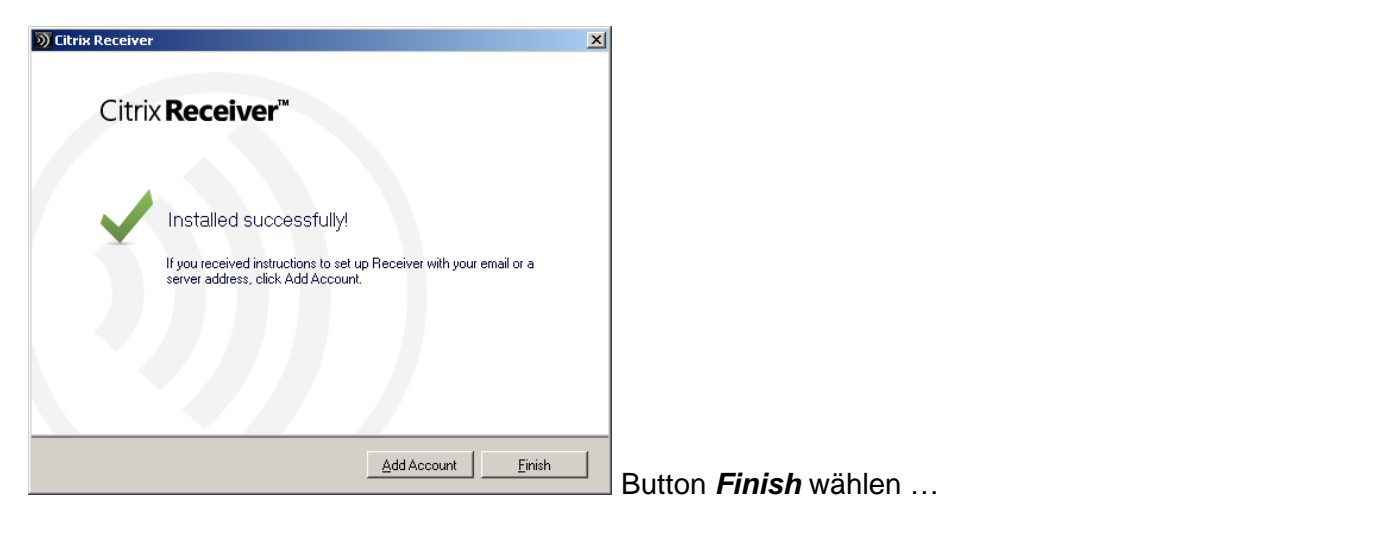

| Citrix Receiver 4.6 | Citrix Systems, Inc. | 14.03.2017 | 56.7 MB | 14.6.0.12010 |
|---------------------|----------------------|------------|---------|--------------|
|                     |                      |            |         |              |

## 3.2 F5 Client

Im vorliegenden Kapitel sind die Systemvoraussetzungen sowie der Installationsvorgang beschrieben, um vom Internet über den RAS Gateway den Application Tunnel MISTRA-KUBA nutzen zu können.

| ≻ | Dieses Kapitel ist nur zu beachten, falls der KUBA Application Tunnel |
|---|-----------------------------------------------------------------------|
|   | verwendet wird.                                                       |

### 3.2.1 Allgemeine Voraussetzungen

Um den ApplicationTunnel via RAS Gateway für die MISTRA-KUBA Verbindung aufzubauen, muss ein F5 Client auf dem zugreifenden PC vorinstalliert werden. Dieser F5 Client ist nur für bestimmte Betriebssysteme und Browser verfügbar.

### 3.2.2 OS und Browser Systemvoraussetzungen

### Microsoft® Windows OS:

- > 32-bit and 64-bit versions Windows® Vista SP2
- > 32-bit and 64-bit versions Windows® 7 SP1
- 32-bit and 64-bit versions Windows 8.1
- 32-bit and 64-bit versions Windows 10

#### Unterstützte Browser:

- Nur 32-Bit Browser sind unterstützt:
  - o IE11
  - Firefox 34 (und höher)

#### Nicht-unterstützte Browser:

> Microsoft Edge Browser ist **nicht** unterstützt

#### 3.2.3 Download

Unter folgendem Link ist der F5 Client zu finden:

https://portal.mistra.ch/MISTRA%20DocLib/Remote%20Access/Remote%20Access%20BIT/F5%20BIGIP%20APM/11.6.1-HF1.zip

### 3.2.4 Installation

> Für die Installation der Komponenten sind Administratoren-Rechte nötig.

- 1. Unzippen Sie die Datei 11.6.1-HF1.zip
- 2. Starten der Installation durch Doppelklick auf BIGIPEdgeClient-11.6.1-HF1.exe
- 3. Button Next wählen ...

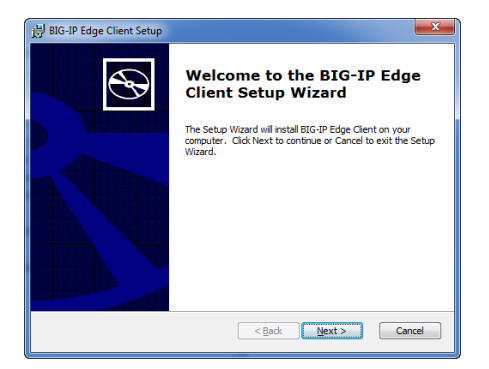

4. Button Install wählen ...

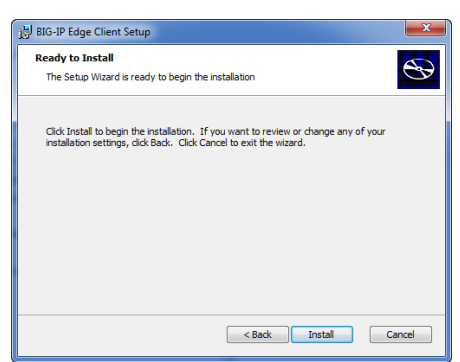

Evtl. Bestätigung der Ausführung bei Warnung des Antivirus-Programm notwendig.

5. Button *Finish* wählen...

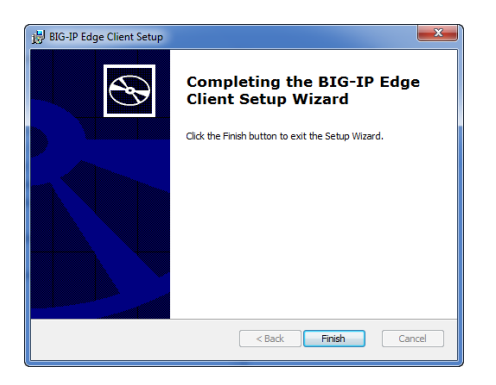

### 3.2.5 F5 ActiveX Komponenten im Microsoft Internet Explorer

Beim Starten des *ApplicationTunnels* werden ActiveX Controls im Microsoft Browser gestartet:

| Manage Add-ons                                                                                                    | man Linned man linguis                                                                                                    |                                                                         | 1.000                                               |                            |                  | X     |
|----------------------------------------------------------------------------------------------------|----------------------------------------------------------------------------------------------------|-------------------------------------------------------------------------|-----------------------------------------------------|----------------------------|------------------|-------|
| View and manage your In                                                                                                  | ternet Explorer add-ons                                                                                                    |                                                                         |                                                     |                            |                  |       |
| Add-on Types                                                                                                    | Name<br>OvietTime Object                                                                                                    | Publisher                                                               | Status                                              | Load time                  | Navigation       | ^     |
| <ul> <li>Toolbars and Extensions</li> <li>Search Providers</li> <li>Accelerators</li> <li>Tracking Protection</li> </ul> | F5 Networks     F5 Networks Dynamic Application Tunnel Control     F5 Networks Auto Update     F5 Networks Policy Agent Host Class     F5 Networks Policy Control | F5 Networks<br>F5 Networks<br>F5 Networks<br>F5 Networks<br>F5 Networks | Enabled<br>Enabled<br>Enabled<br>Enabled<br>Enabled |                            |                  | E     |
| Show                                                                                                    | McAfee, Inc.<br>scriptproxy<br>Microsoft Corporation<br>Lync Click to Call<br>Office Document Cache Handler                                                       | McAfee, Inc.<br>Microsoft Corporation<br>Microsoft Corporation          | Enabled<br>Enabled<br>Enabled                       | 0.01 s<br>0.01 s<br>0.02 s | 0.00 s<br>0.00 s |       |
| All add-ons<br>Select an add-on to mod                                                                                   | Lync Browser Helper     XML DOM Document ify status or view details.                                                                                              | Microsoft Corporation<br>Microsoft Corporation                          | Enabled<br>Enabled                                  | 0.01 s                     | 0.00 s           | -     |
|                                                                                                    |                                                                                                    |                                                                         |                                                     |                            |                  |       |
|                                                                                                    |                                                                                                    |                                                                         |                                                     |                            |                  |       |
| Find more toolbars and extensio<br>Learn more about toolbars and e                                                       | ns<br>extensions                                                                                                    |                                                                         |                                                     |                            |                  | Close |

Falls ActiveX Controls eingeschränkt sind, sollten alle, die mit "F5…" beginnen, erlaubt werden.